#### **Translatihan Handleiding**

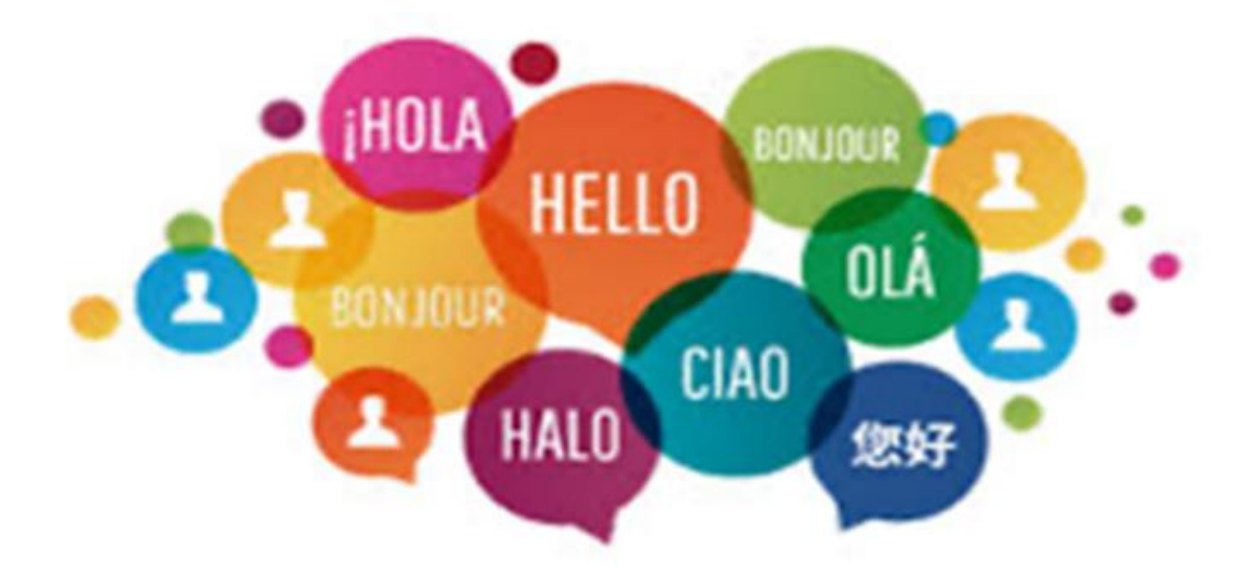

#### Wat is Translatihan?

- Translatihan is een website, <u>https://translatihan.com</u>, in 2017 gecreëerd door enthousiastelingen om talen te leren
- Schriftelijke taalvaardigheid te beoefenen en verbeteren door middel van vertaling
- Het is gratis, veilig en er zijn geen advertenties
- Je kunt samenwerken met andere vertalers om teksten te vertalen, vertalingen te verbeteren en sociaal te communiceren
- De vertalingen op Translatihan zijn voor iedereen beschikbaar zonder copyrightbeperkingen

#### Content – Click on one of the links below

- Part 1 Nieuwkomer
- Part 2 Beginnende vertaler
- Part 3 Actieve uploader

#### Part 1 – Nieuwkomer

In dit deel leer je hoe je je eerste stappen in Translatihan zet

- Registratie
- Inloggen
- Profiel
- Discussie en de Bel  $\triangle$
- Veelgestelde vragen (FAQ)

### Registratie

- Ga naar <u>https://translatihan.com</u> om te registreren
- Je ziet een welkomstscherm: Klik op 'Register'

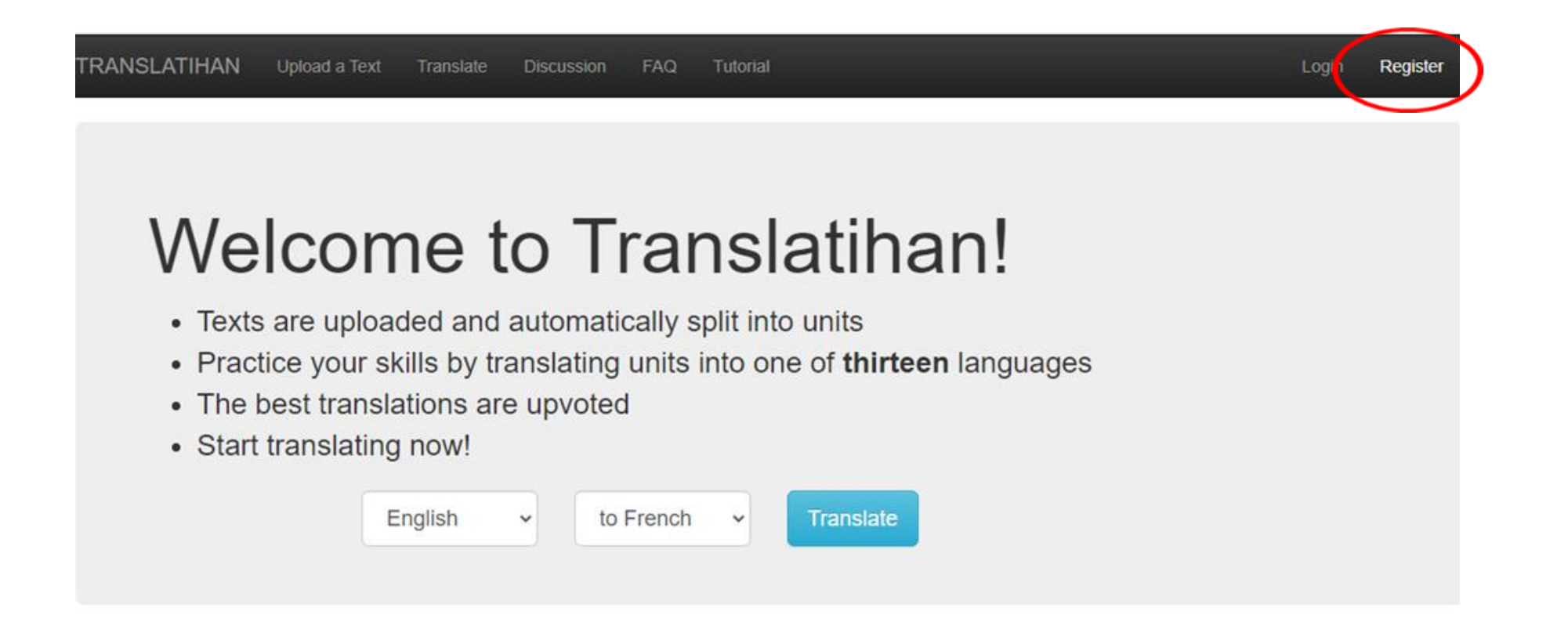

# Registratie

#### TRANSLATIHAN Upload a Text Translate

- E-mailadres
- Gebruikersnaam
  - Hoofdlettergevoelig
- Wachtwoord
  - Minstens 8 tekens
  - Niet allemaal cijfers
  - Hoofdlettergevoelig
- Klik op 'Register'

#### Email:

translationizer@gmail.com

#### Username:

Translationist

#### Password:

.....

#### Password confirmation:

•••••

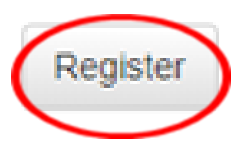

#### Registratie bevestigd

- Je bent nu geregistreerd. Activerings-E-mail verzonden
- Als je de activerings-e-mail niet ontvangt, controleer dan je spam-map

TRANSLATIHAN Upload a Text Translate Discussion FAQ

You are now registered. Activation email sent.

If you do not receive the activation email, please check your spam folder.

### Activerings-e-mail

#### • Klik op de link

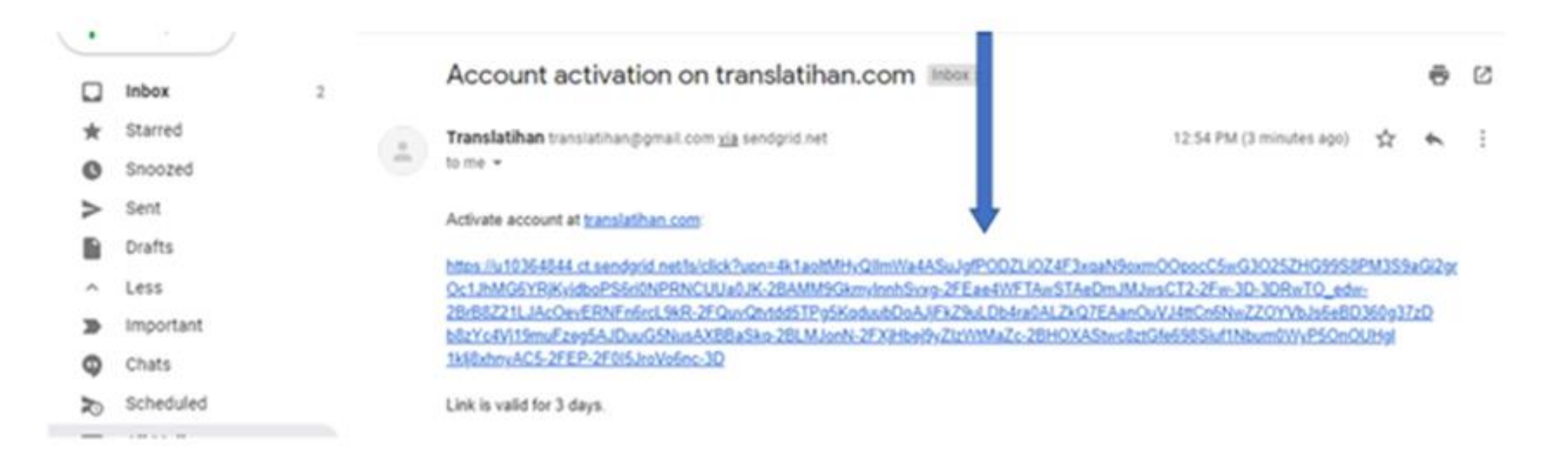

### Activering bevestigd

• Klik op Login

TRANSLATIHAN Upload a Text Translate Discussion FAQ

Your account is now activated.

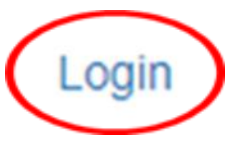

### Inloggen

- E-mailadres of gebruikersnaam invoegen
- Wachtwoord invoegen: Vergeten? Klik op 'Reset it!'
- Inloggen: klik op 'Log in'
- Nog geen lid? Registreer: klik op 'Register!'

| TRANSLATIHAN                    | Upload a Text | Translate | Discussion | FAQ |
|---------------------------------|---------------|-----------|------------|-----|
| Email or Username:              |               |           |            |     |
| Password:                       |               |           |            |     |
| Log in<br>Forgot password? Rese | t it!         |           |            |     |
| Not member? Register!           |               |           |            |     |

#### Profiel

- Wanneer je op 'Profile' op de kopbalk klikt, verschijnt je profielpagina
- Je kunt hier iets over jezelf schrijven en een afbeelding uploaden
- Klik on 'Edit Profile' om het te veranderen

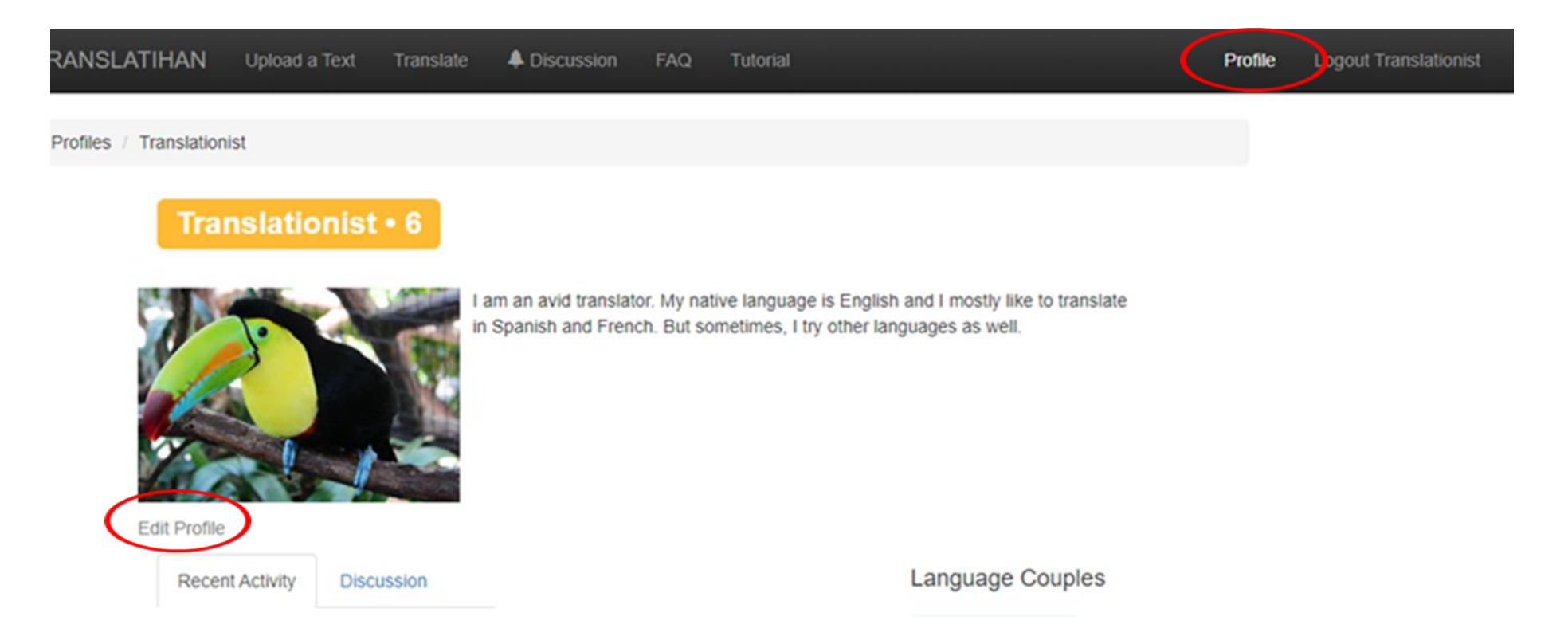

#### Discussie en de Bel 💭

- Forumdiscussie en Profieldiscussie
- ① verschijnt wanneer er een nieuw bericht is
- Klik naast 💭 om het te openen
- Na klikken verdwijnt 💭

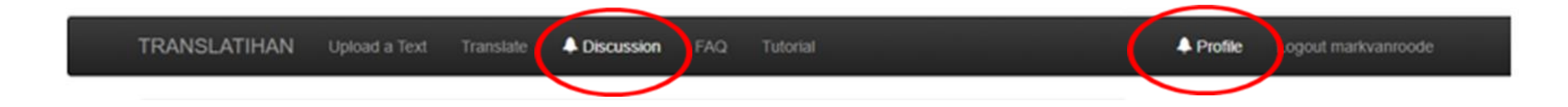

#### Forumdiscussie

- ① Van algemeen belang voor alle gebruikers
- Nadat je op 'Discussion' hebt geklikt, verschijnt een lijst met alle onderwerpen
- Klik op onderwerp: lijst met berichten

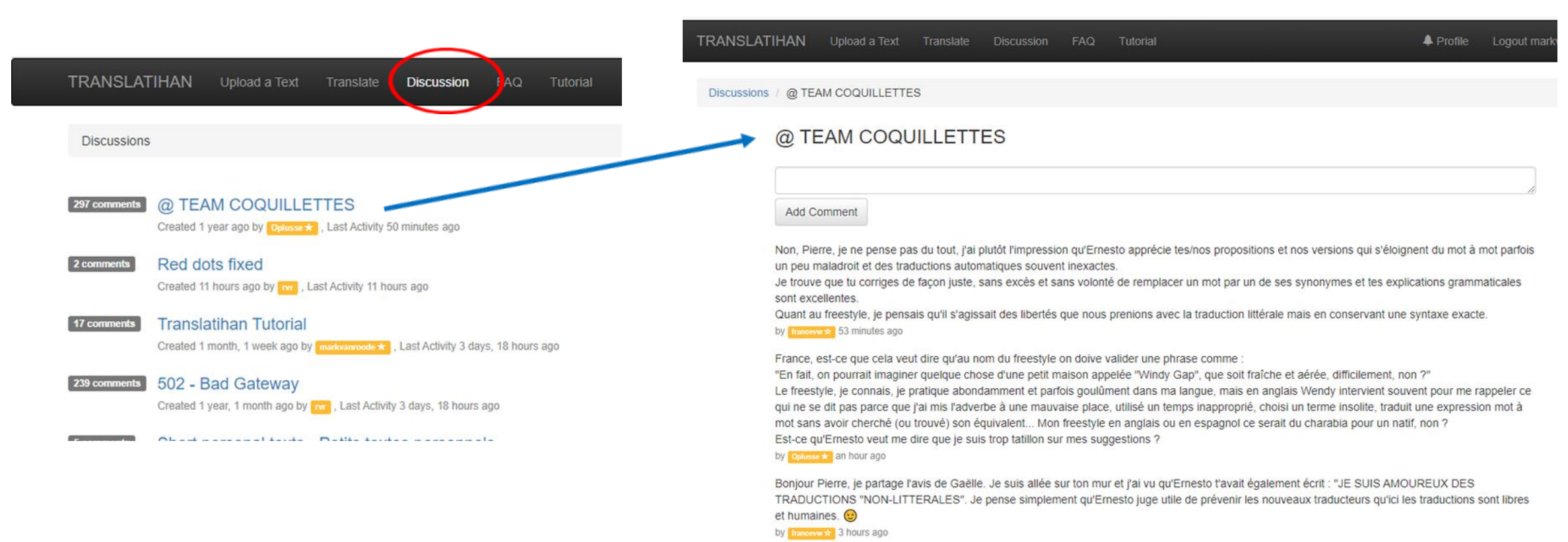

#### **Profiel Discussie**

- ① verschijnt wanneer er een nieuw persoonlijk bericht is van een andere vertaler
- Nadat je op de 💭 hebt geklikt, word je naar je profielpagina gestuurd
- Klik op 'Discussion' om het bericht te zien
- Om te reageren op het profiel van de andere vertaler, klik op zijn/haar gebruikersnaam onder het bericht

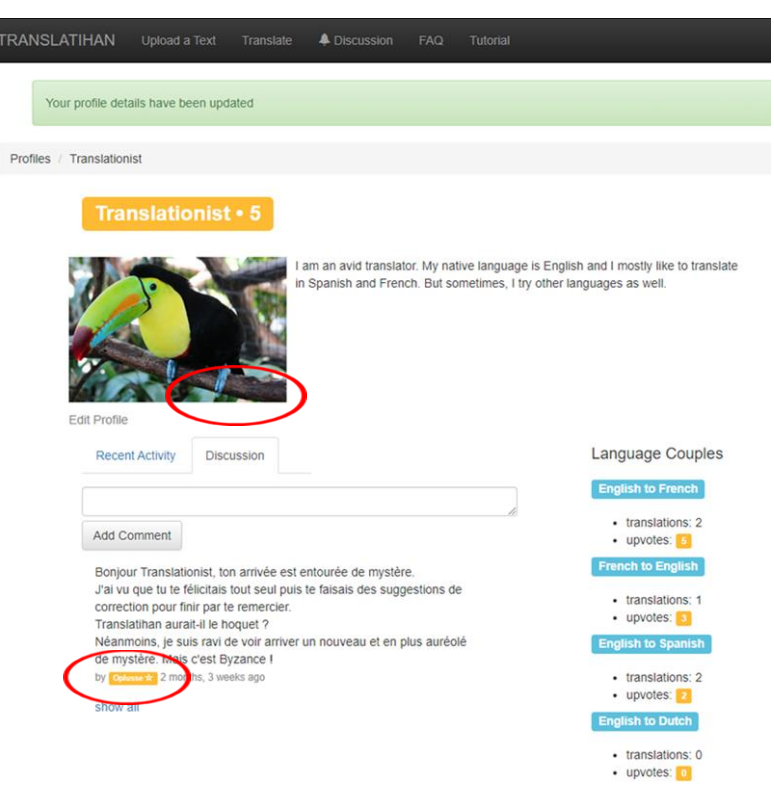

## Veelgestelde Vragen (FAQ)

- Gedetailleerde informatie over Translatihan
- Klik op 'FAQ'
- Momenteel is the FAQ in 8 talen: Engels, Frans, Nederlands, Duits, Spaans, Italiaans, Portugees, Zweeds

| TRANSLATIHA      | N Upload a Text                                                             | Translate Discu:                                                 | ssiol FAQ                                     | Tulorial                                           |                                                                        | A Profile                    | Logout markvanroode | 2 |
|------------------|-----------------------------------------------------------------------------|------------------------------------------------------------------|-----------------------------------------------|----------------------------------------------------|------------------------------------------------------------------------|------------------------------|---------------------|---|
| Frequently Asked | Questions                                                                   |                                                                  |                                               |                                                    |                                                                        |                              | English             | • |
| TR               | ANSLATIHAN 'Frequ                                                           | uently Asked Ques                                                | tions' (FAQ) -                                | - Version September                                | 2, 2019                                                                |                              |                     |   |
| Α.               | Translatihan genera                                                         | l information                                                    |                                               |                                                    |                                                                        |                              |                     |   |
| •                | What is Translatihan?                                                       | 2                                                                |                                               |                                                    |                                                                        |                              |                     |   |
| Tra<br>pra<br>Ro | nslatihan (https://tran<br>ctice) is a free non-co<br>ode (creator) and Mar | slatihan.com), a co<br>ommercial internet v<br>rk van Roode (man | ntraction of the<br>vebsite for mul<br>ager). | e English word 'transla<br>Itilanguage translation | tion' and the Indonesian word 'la<br>s. The website was established in | tihan' (exerc<br>n 2017 by R | cise,<br>Iyan van   |   |
|                  | What languages are a                                                        | available on Transla                                             | atihan?                                       |                                                    |                                                                        |                              |                     |   |
| At               | his time there are 10<br>edish, Finnish and Ru                              | languages supporte<br>ussian. There is also                      | ed on the webs<br>o a ¡Multilingo!            | site: English, French, I<br>option for other lang  | Dutch, German, Spanish, Italian, uages.                                | Portuguese                   | l,                  |   |
|                  | On which electronic o                                                       | levices can l acces                                              | s Translatihan                                | ?                                                  |                                                                        |                              |                     |   |
| Th               | e translatihan com we                                                       | bsite can be acces                                               | sed and used                                  | via desktop and laptor                             | computers tablets and smartph                                          | ones                         |                     |   |

### Part 2 – Beginnende Vertaler

In dit deel leer je hoe je kunt beginnen met vertalen

- Ga naar het welkomstscherm
  - Talen selecteren
  - Een tekst kiezen
  - Een vertaaleenheid selecteren
  - Een vertaling indienen
  - Een vertaling bewerken
  - Upvoten

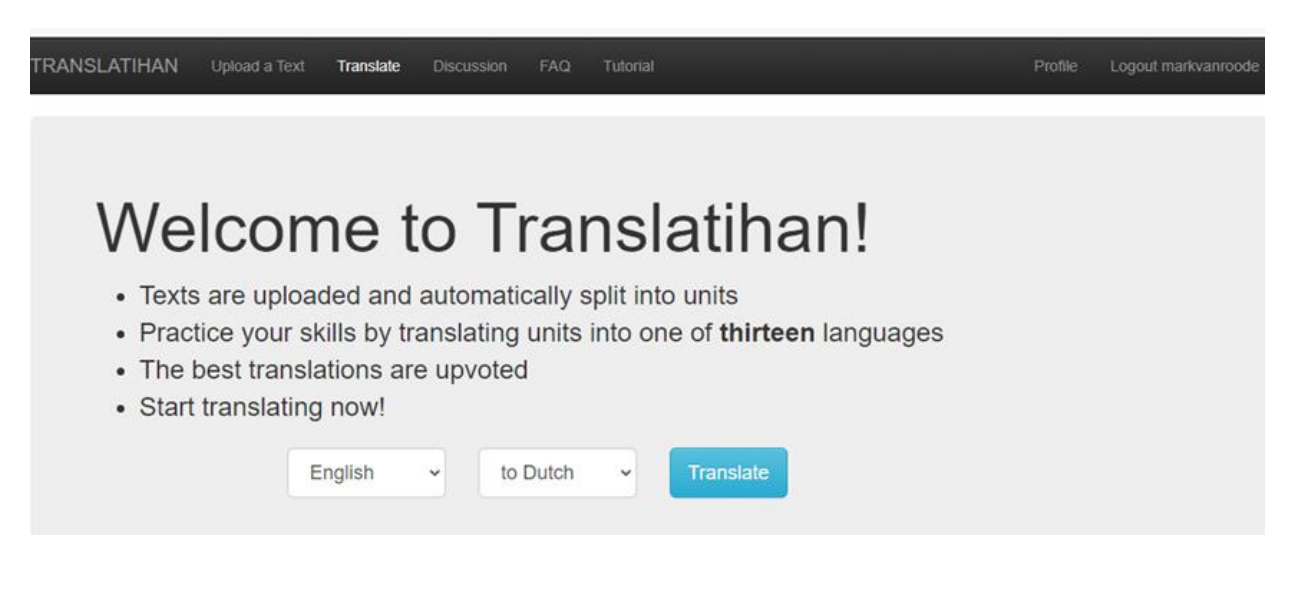

#### Talen selecteren

- Vertaal vanuit: taal van de tekst
- Vertaal naar: taal van vertaling

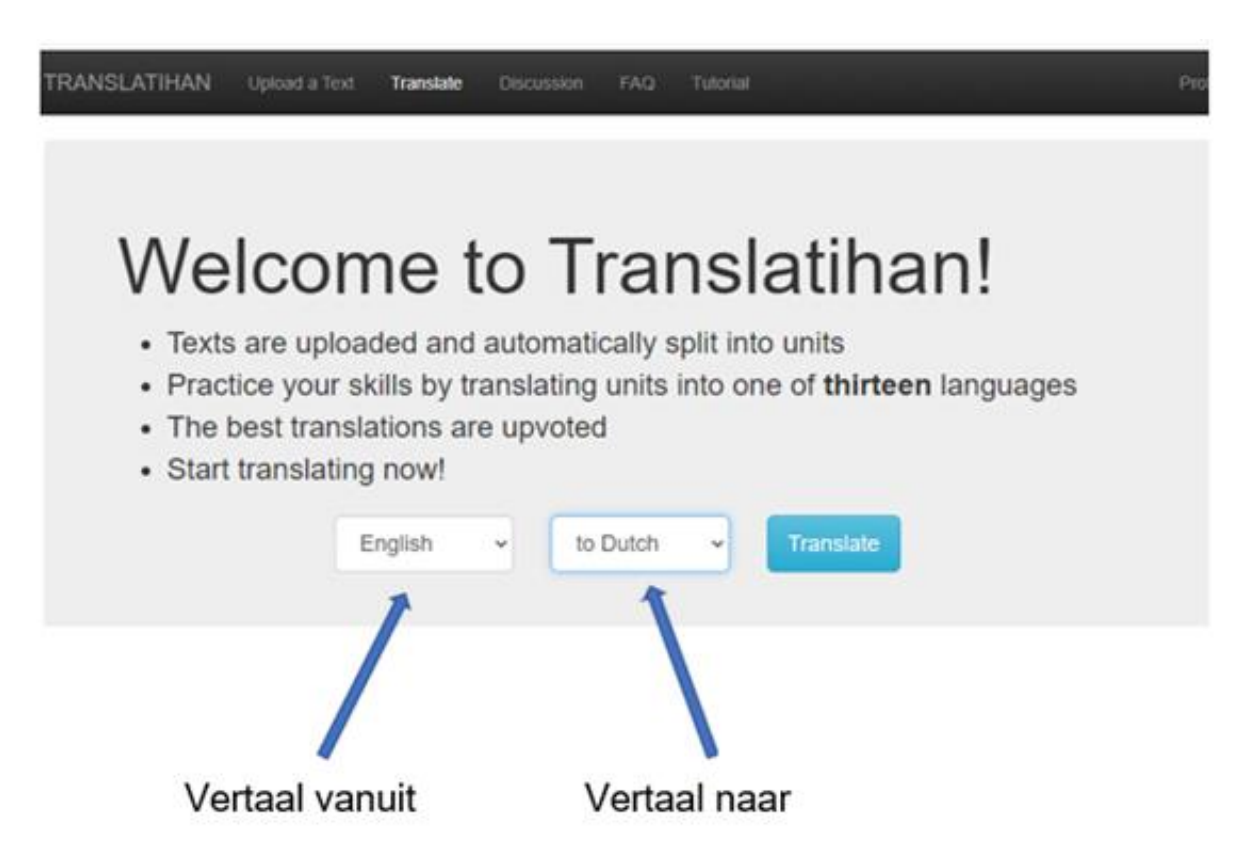

#### Selecteer de teksttaal

- Klik op vervolgkeuzelijst
- Selecteer de teksttaal

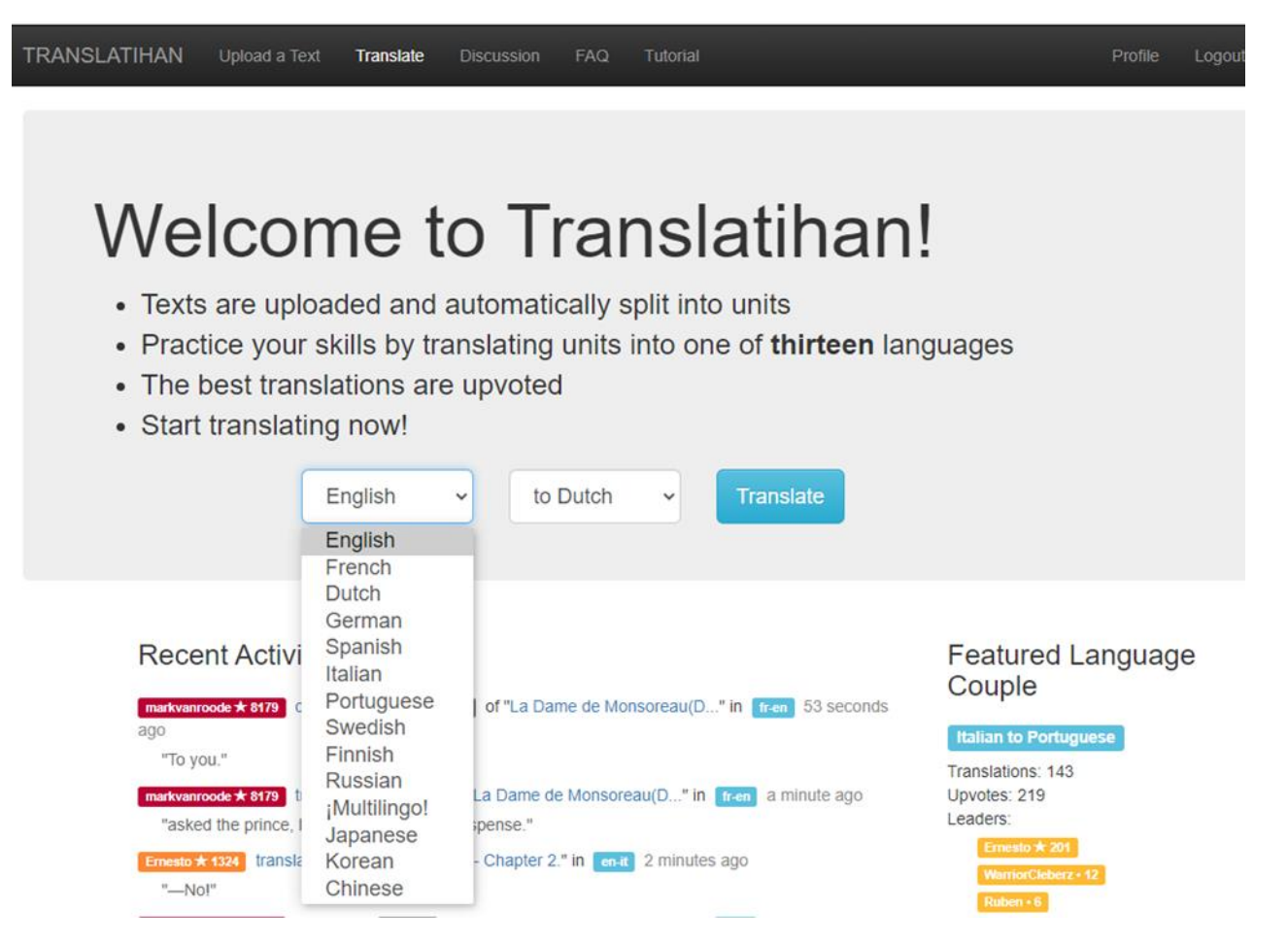

#### Selecteer de taal van de vertaling

- Klik op vervolgkeuzelijst
- Selecteer de taal van de vertaling

TRANSLATIHAN Upload a Text Translate Discussion FAQ Tutorial

#### Welcome to Translatihan!

- · Texts are uploaded and automatically split into units
- Practice your skills by translating units into one of thirteen languages
- The best translations are upvoted
- Start translating now!

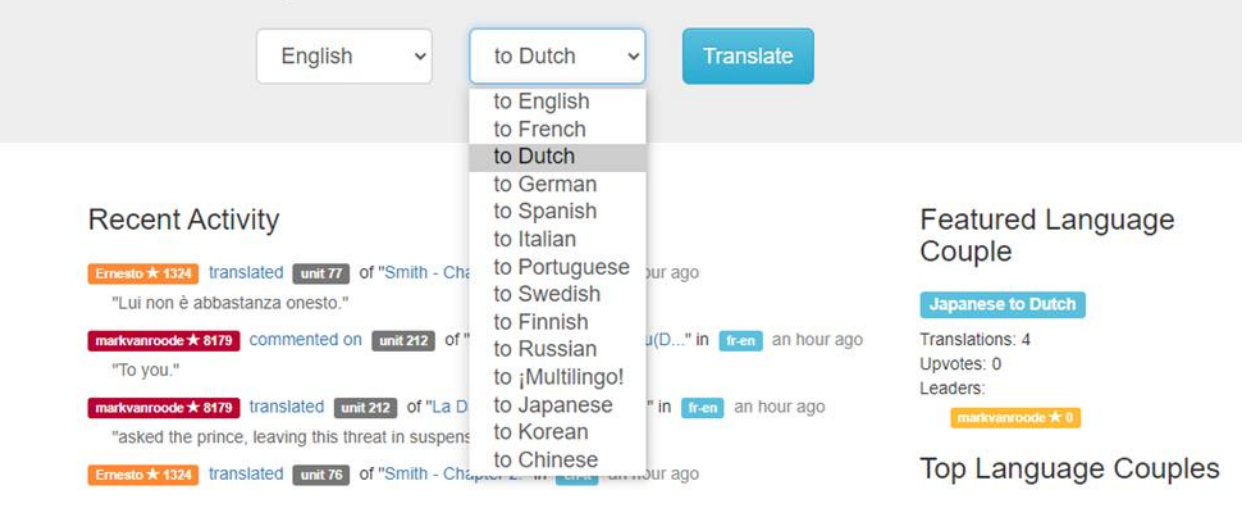

#### Een tekst kiezen

- Klik op het blauwe 'Translate' -vak op de welkomstpagina
- Er verschijnt een lijst met teksten in de geselecteerde teksttaal

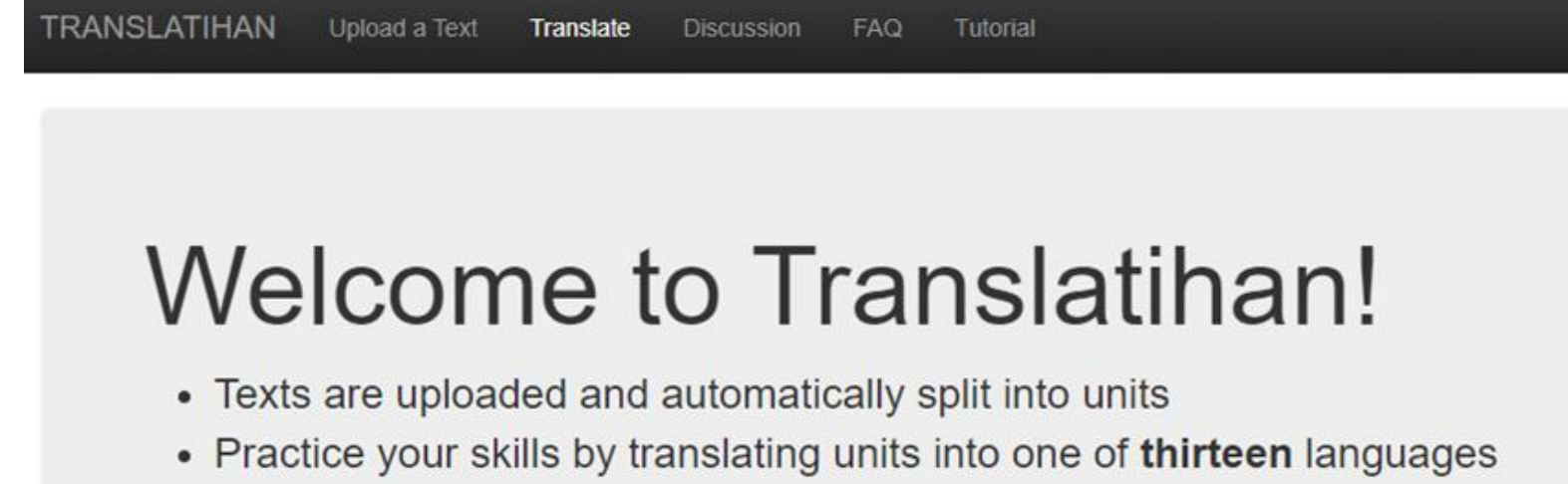

- The best translations are upvoted
- Start translating now!

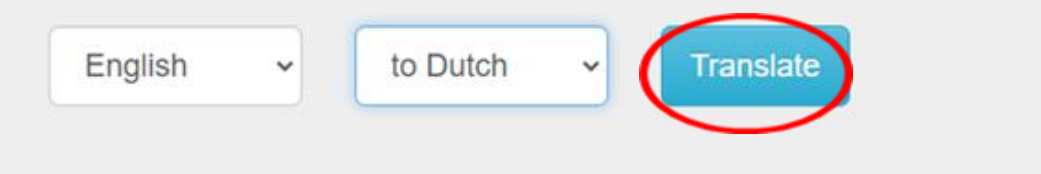

#### Kies een tekst

- Blauw: vertaald, niet geüpvoted Groen: vertaald en geüpvoted
- Klik op de titel van de gekozen tekst

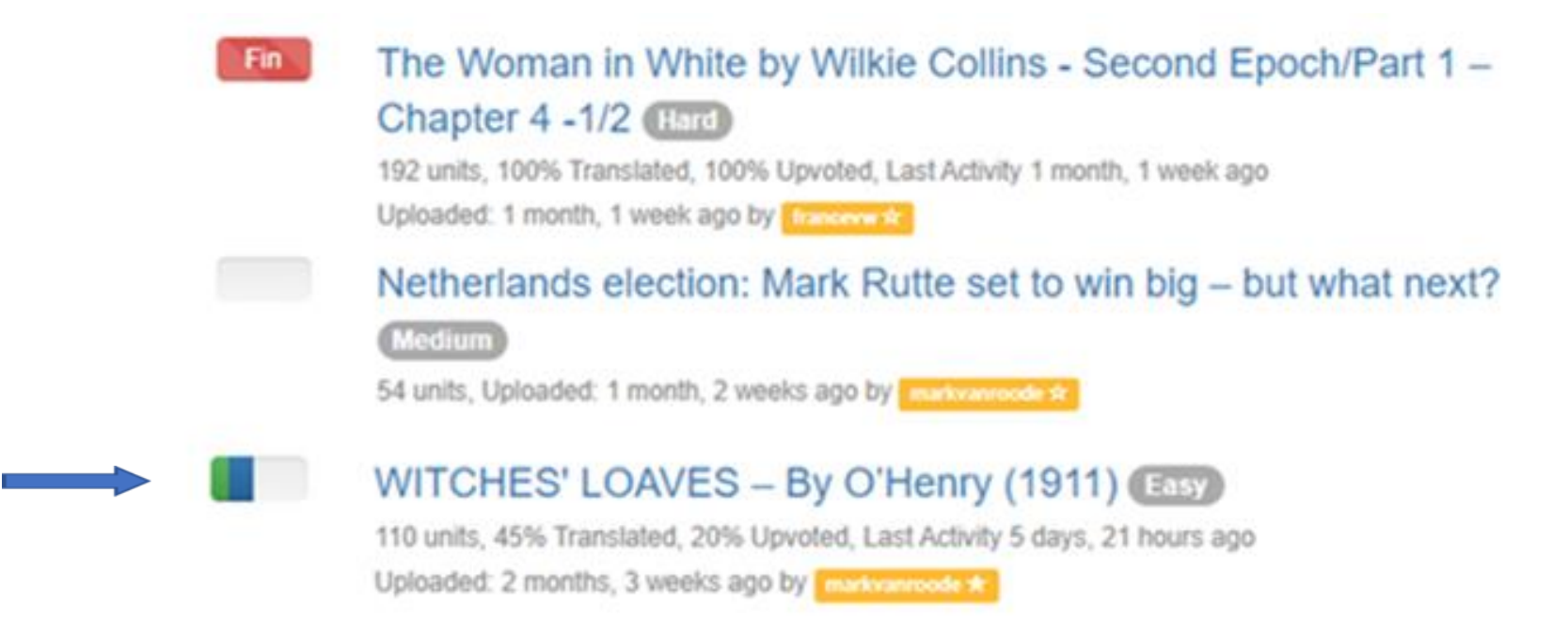

#### Tekst in 2-kolomsformaat

- LINKS: texttaal RECHTS: vertaling
- Tekst wordt opgesplitst in vertaaleenheden

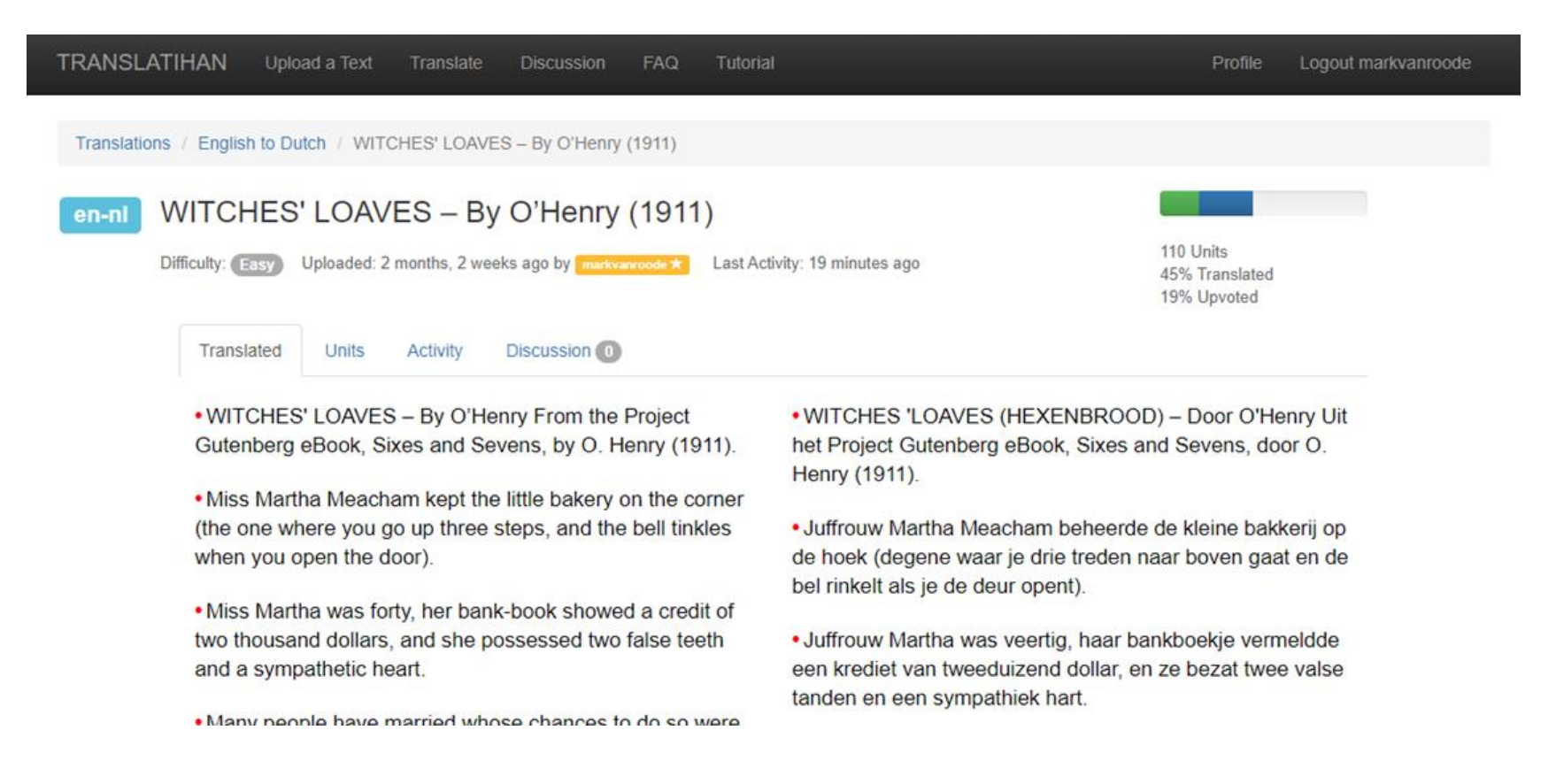

#### Vertaalstatus

- Normale belettering: vertaald en geüpvoted
- Grijze belettering: vertaald, maar nog niet geüpvoted
- Eenheden in de linker- en rechterkolom komen niet altijd overeen

trailing her hand in the water), clouds, sky, and chiarooscuro in plenty. • No artist could fail to notice it.

- Two days afterward the customer came in.
- "Two loafs of stale bread, if you blease.
- "You haf here a fine bicture, madame," he said while she was wrapping up the bread.
- "Yes?" says Miss Martha, revelling in her own cunning.
  "I do so admire art and" (no, it would not do to say "artists" thus early) "and paintings," she substituted. "You think it is a good picture?"

g up the bread.
• "Twee
"s Miss Martha, revelling in her own cunning.
pire art and" (no. it would not do to say "artists"

Twee dagen later kwam de klant binnen.
 "Twee oudbakken broden, alsublievt."

 "U hept hier een mooi schilderij, mevrouw," zei hij terwijl ze het brood inpakte.

• "Ja?" • zei juffrouw Martha, genietend van haar eigen

 Het was een Venetiaans tafereel.
 Op de voorgrond – of beter gezegd het voorwater – stond een prachtig marmeren palazzio (dat stond op de foto).
 Voor de rest waren er gondels (met de dame met haar hand in het water), wolken, lucht en chiaro-oscuro in overvloed.
 Geen enkele artiest kon het missen.

#### Vertaalstatus

- Gearceerde vertaaleenheden zijn nog niet vertaald
- Vertaald, geüpvoted, of becommentarieerd door jou
- Nog niet door jou bekeken

many people use it for the complexion.

 One day the customer came in as usual, laid his nickel on the showcase, and called for his stale loaves.
 While Miss Martha was reaching for them there was a great tooting and clanging, and a fire-engine came lumbering past.

The customer hurried to the door to look, as any one will.
Suddenly inspired, Miss Martha seized the opportunity.

. On the bottom shelf behind the counter was a bound of

Ze dacht dat hij er magerder en ontmoedigd uit begon te zien.
Haar hart deed pijn om iets lekkers toe te voegen aan zijn schamele aankoop, maar ze kon de moed niet opbrengen.
Ze durfde hem niet te beledigen.
Ze kende de trots van kunstenaars.

 Miss Martha took to wearing her blue-dotted silk waist behind the counter.
 In the back room she cooked a mysterious compound of quince seeds and borax.
 Ever so many people use it for the complexion.

#### Een vertaaleenheid selecteren

#### • Klik op een vertaaleenheid om te vertalen

many people use it for the complexion.

• One day the customer came in as usual, laid his nickel on the showcase, and called for his stale loaves. • While Miss Martha was reaching for them there was a great tooting and clanging, and a fire-engine came lumbering past.

The customer hurried to the door to look, as any one will.
Suddenly inspired, Miss Martha seized the opportunity.

. On the bottom shelf behind the counter was a pound of

• Ze dacht dat hij er magerder en ontmoedigd uit begon te zien. • Haar hart deed pijn om iets lekkers toe te voegen aan zijn schamele aankoop, maar ze kon de moed niet opbrengen. • Ze durfde hem niet te beledigen. • Ze kende de trots van kunstenaars.

 Miss Martha took to wearing her blue-dotted silk waist behind the counter.
 In the back room she cooked a mysterious compound of quince seeds and borax.
 Ever so many people use it for the complexion.

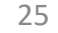

#### Een vertaling indienen

- Typ vertaling in het vak onder de geselecteerde eenheid
- Klik op 'Translate to Dutch' (Vertaal naar het Nederlands)
- Om terug te keren naar de tekst in het 2-koloms formaat, klik op de teksttitel in blauw onder de kopbalk

| TRANSLATIHAN Upload a Text Translate Discussion FAQ Tutorial                             | Profile Logout ma | irkvanroode |
|------------------------------------------------------------------------------------------|-------------------|-------------|
| Your translation has been deleted                                                        |                   |             |
|                                                                                          |                   |             |
| Translations / English to Dutte / WITCHES' LOAVES / By O'Henry (1911) / Unit 50          | / Previous Unit   | / Next Unit |
| Miss Martha took to wearing her blue-dotted silk waist behind the counter.               |                   |             |
| Juffrouw Martha begon haar zijden bluse met blauwe stippen achter de toonbank te dragen. |                   |             |
|                                                                                          |                   |             |
| Translate to Dutch                                                                       | 0                 |             |
| Discussion                                                                               |                   |             |
| Add Command                                                                              | h                 |             |

### Vertaling geaccepteerd

Add Comment

- De vertaling is geaccepteerd en kan alleen door de vertaler in zijn vak worden gewijzigd, tenzij een andere actie heeft plaatsgevonden (nieuwe vertaling, upvote, commentaar)
- Je kunt alleen je eigen vertalingen wijzigen, niet die van andere vertalers

| TRANSLATIHAN Upload a Text Translate Discussion FAQ Tutorial                                                                                                    | Profile | Logout markvanroode      |
|----------------------------------------------------------------------------------------------------|---------|--------------------------|
| Your translation has been updated                                                                                                    |         |                          |
|                                                                                                    |         |                          |
| Translations / English to Dutch / WITCHES' LOAVES – By O'Henry (1911) / Unit 50                                                                                                   | / P     | revious Unit / Next Unit |
| en-ni Miss Martha took to wearing her blue-dotted silk waist behind the counter.                                                                                                  |         |                          |
| ▲ 0 Juffrouw Martna begon haar zijden bluse met blauwe stippen achter de toonbank te dragen.<br>Translated by markvanroode★2027 a minute ago   add explanation   edit translation |         |                          |
|                                                                                                    |         | 10                       |
| Translate to Dutch                                                                                                    |         |                          |
| Discussion                                                                                                    |         |                          |
|                                                                                                    |         | ĥ                        |

#### Een vertaling bewerken

- Om de vertaling te wijzigen, klik op 'edit translation'
- Wijzig de vertaling (bijv. vervang 'bluse' door 'blouse'), klik op 'Update'
- U kunt de wijziging ook annuleren ('Cancel') of de vertaling verwijderen ('Delete')

| Translations | / English to Dutch / WITCHES' LOAVES - By O'Henry (1911) / Unit 50                                                                                                    | / Previous Unit / Next Unit |
|--------------|----------------------------------------------------------------------------------------------------|-----------------------------|
| en-nl        | Miss Martha took to wearing her blue-dotted silk waist behind the counter.                                                                                                    |                             |
| ▲ 0          | Juffrouw Martha begon haar zijden bluse met blauwe stippen achter de toonbank te dragen.<br>Translated by marky avoode x 2027 a minute ago   add explanation   edit translation                                                                                                    |                             |
|              | Translate to Dutch                                                                                                    | R                           |
| en           | Miss Martha took to wearing her blue-dotted silk waist behind the counter.                                                                                                    |                             |
|              | Translated by methowevel # 2021 now   add explanation   edit translation Cancel Update Cancel Update |                             |

### **Bewerkte vertaling**

- De bewerkte vertaling is geaccepteerd en heeft de vorige vertaling in het vak vervangen
- Als de vertaling is verwijderd, is het vak weer leeg

| TRANSLATIHAN        | Upload a Text                                | Translate                      | Discussion     | FAQ          | Tutorial          |               |            |       | Profile | Logout markvanroode      |
|---------------------|----------------------------------------------|--------------------------------|----------------|--------------|-------------------|---------------|------------|-------|---------|--------------------------|
| Your transla        | ion has been update                          | d                              |                |              |                   |               |            |       |         |                          |
| Translations / En   | glish to Dutch / WIT                         | CHES' LOAVE                    | S – By O'Henry | (1911) /     | Unit 50           |               |            |       | / P     | revious Unit / Next Unit |
| en-nl Mis           | s Martha too                                 | ok to wea                      | aring her      | olue-o       | dotted silk w     | aist behin    | d the cour | nter. |         |                          |
| ▲ 0 Juffr<br>Transl | Duw Martha bego<br>ated by markvanroode * 20 | n haar zijder<br>3 minutes ago | blouse met     | edit transla | stippen achter de | e toonbank te | dragen.    |       |         |                          |
|                     |                                              |                                |                |              |                   |               |            |       |         | li                       |
| Tra                 | nslate to Dutch                              |                                |                |              |                   |               |            |       |         |                          |

# Een andere vertaling indienen

- Voorbeeld 'Discussion': Wijzig 'bluse' in 'blouse'
- Bedank de andere vertaler voor de voorgestelde wijziging
- Als je er akkoord mee gaat, typ je nieuwe vertaling in het vak onder eerste vertaling, klik 'Translate into Dutch' om de vertaling in te dienen

| TRANSLATIHAN Upload a Text Translate Discussion FAQ Tutorial                                                                                                    | Profile | Logout Tra    | inslationist |
|----------------------------------------------------------------------------------------------------|---------|---------------|--------------|
| Your comment has been added                                                                                                    |         |               |              |
| Translations / English to Dutch / WITCHES' LOAVES - By O'Henry (1911) / Unit 50                                                                                                    | / Pr    | evious Unit / | Next Unit    |
| Image: Second state of the second state of the second s |         | h             |              |
| Discussion<br>Add Comment                                                                                                    |         | h             |              |
| Suggestion: Change 'bluse' to 'blouse'<br>by the now                                                                                                    |         |               |              |

### Nieuwe vertaling geaccepteerd

- Nieuwe vertaling boven de vorige vertaling
- Let op de grijze driehoek met 0

| TRANSLAT     | THAN Upload a Text                                         | Translate Discussion                                   | FAQ Tu           | utorial                            | Profile | Logout markvanroode      |
|--------------|------------------------------------------------------------|--------------------------------------------------------|------------------|------------------------------------|---------|--------------------------|
| Your         | translation has been updated                               |                                                        |                  |                                    |         |                          |
| Translations | F / English to Dutch / WITC                                | CHES' LOAVES – By O'Her                                | ry (1911) / Unit | t 50                               | / P     | revious Unit / Next Unit |
| en-ni        | Miss Martha tool                                           | k to wearing he                                        | blue-dott        | ted silk waist behind the counter. |         |                          |
| ▲ 0          | Juffrouw Martha begon<br>Translated by markvanwoode * 2928 | haar zijden blouse me<br>8 seconds ago   add explanati | t blauwe stipp   | oen achter de toonbank te dragen.  |         |                          |
| ▲ 0          | Juffrouw Martha begon<br>Translated by markvanroode * 2028 | haar zijden bluse met<br>21 minutes ago   add explanat | blauwe stippe    | en achter de toonbank te dragen.   |         |                          |
|              | Translate to Dutch                                         |                                                        |                  |                                    |         | li                       |

#### Upvoten

- Een andere vertaler stemt goedkeurend op de vertaling
- Driehoek toont 1 en groen vinkje
- Meerdere upvotes zijn mogelijk
- Vertaler kan eigen vertaling niet upvoten

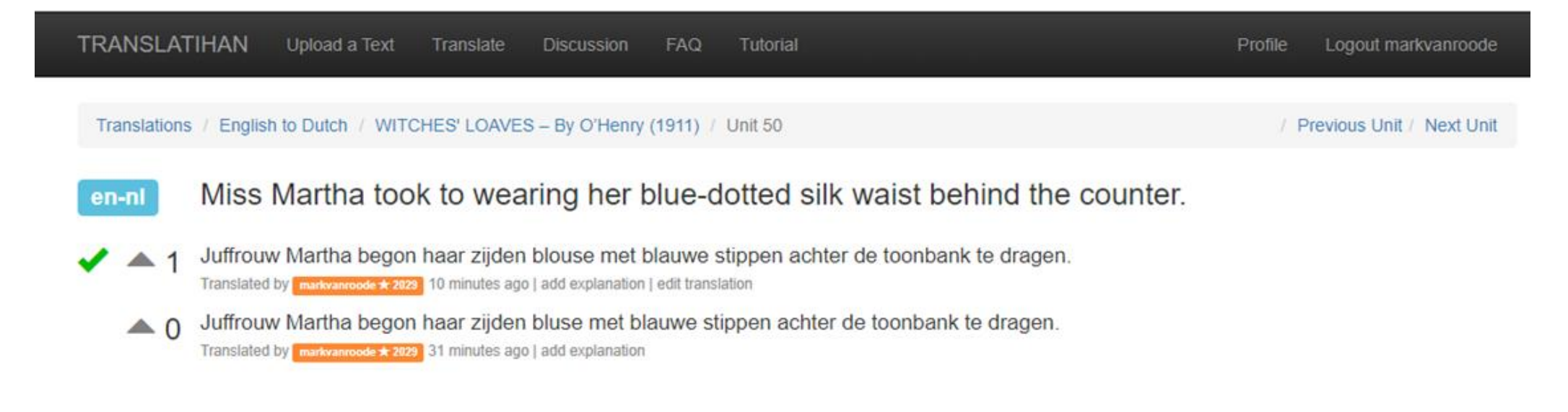

#### Driehoek wordt rood

- Op het scherm van de vertaler die de upvote geeft
- Upvotes van vertalers zijn cumulatief voor elk taalpaar

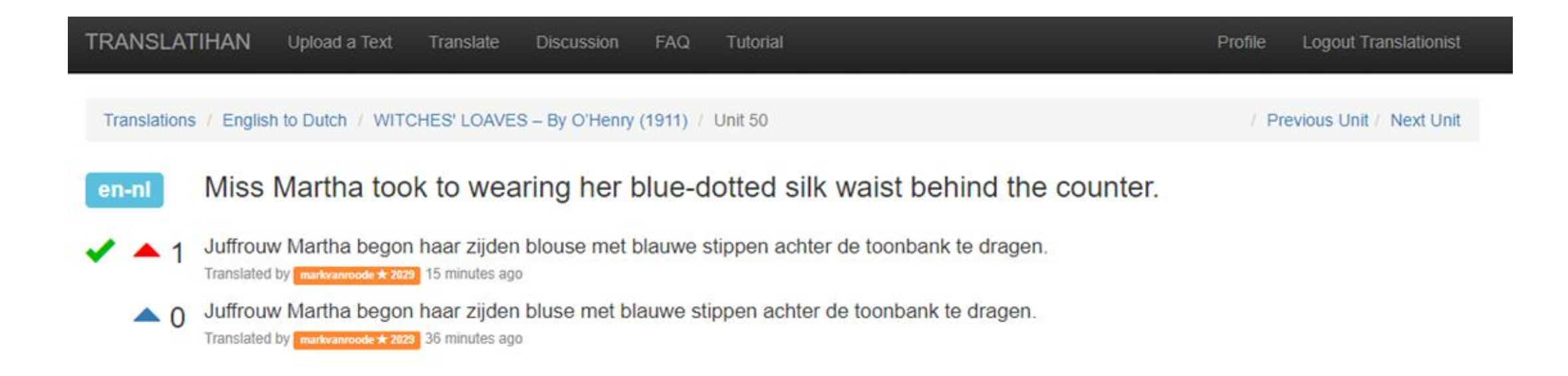

#### Upvotes en rangschikking van een vertaler

- Vertalingen worden samengevat door taalparen. Elke vertaling telt
- Het aantal ontvangen upvotes wordt weergegeven in het profiel
- Als je ergens in Translatihan op iemands gebruikersnaam klikt, wordt je doorgestuurd naar zijn/haar profielpagina
- Kleur van vakken met gebruikersnamen verandert met toenemende upvotes: geel->rood->paars->blauw->groen

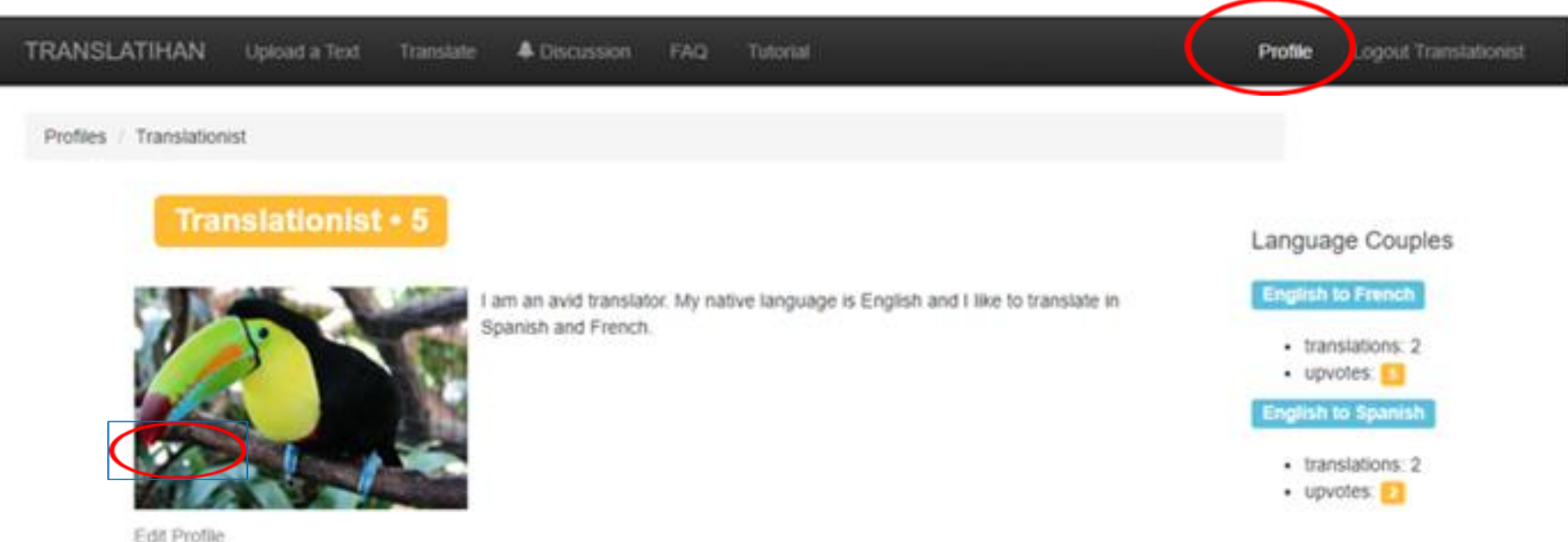

#### Deel 3 – Actieve uploader

In dit deel leer je hoe je een tekst uploadt

- Tekstselectie
- Tekstinformatie invoegen
- Lijst van teksten

#### **Textselectie**

- Vertalers selecteren teksten
- Romans (hoofdstuk voor hoofdstuk), gedichten, Wikipedia, kranten en tijdschriften
- Je eigen schrijven
- Let op copyright: literaire auteur is meer dan 70 jaar geleden overladen (kan per land verschillen)
- Klik op 'Upload a Text' (Een tekst uploaden)

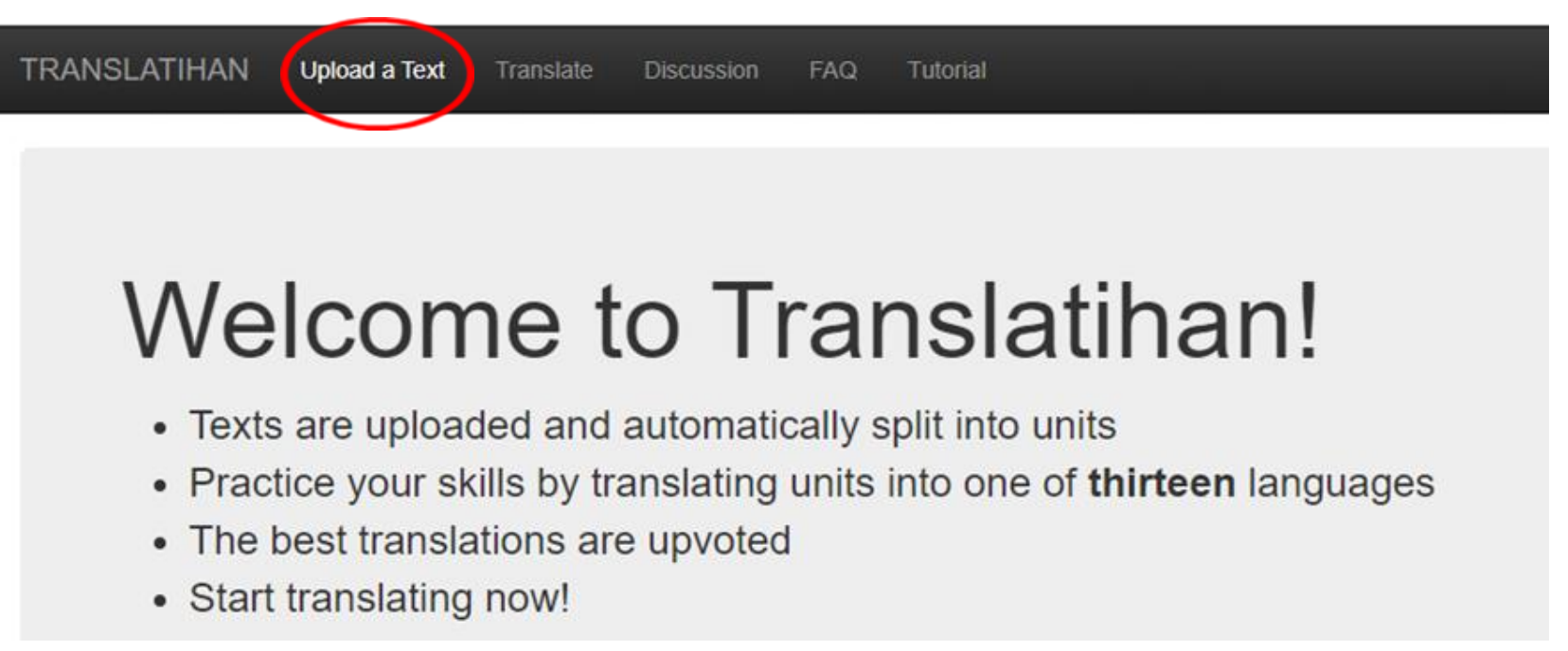

### Tekstinformatie invoegen

- Language Taal
- Title Titel
- Body Tekst
- Difficulty Moeilijkheidsgraad

| TRANSLA     | TIHAN | Upload a Text | Translate | Discuss |
|-------------|-------|---------------|-----------|---------|
| Upload a T  | ext   |               |           |         |
| Language:   |       | ~             |           |         |
| Title:      |       |               | ]         |         |
| Body:       |       |               |           |         |
| Difficulty: |       | ~             |           |         |
| Upload Tex  | t     |               |           |         |

#### Example: Witches Loaves door O'Henry (1911)

Klik op 'Upload Text'

# Accepteer ('Accept') Ontheffing van auteursrechtelijke aansprakelijkheid

| Upload a 1 | ext                                                                                                    |   |
|------------|----------------------------------------------------------------------------------------------------|---|
| Language:  | English V                                                                                                    |   |
| Title:     | WITCHES' LOAVES - By C                                                                                                    |   |
| Body:      | WITCHES' LOAVES - By O'Henry                                                                                                    | * |
|            | From the Project Gutenberg eBook, Sixes and Sevens, by O. Henry (1911).                                                            |   |
|            | Miss Martha Meacham kept the little bakery<br>on the corner (the one where you go up<br>three steps, and the bell tinkles when you |   |
|            | open the door).                                                                                                    | - |

pload Te

# Accept the Restrictions for Uploading of a Text User agrees not to post any materials protected under copyright, trademark, or trade secret laws; or any material likely to defame or invade the privacy of any individual. User agrees to indemnify the owners and managers of the site from any liability (including attorney fees) related to User's violation of this agreement. If you agree to the above conditions, click the "Accept" button.

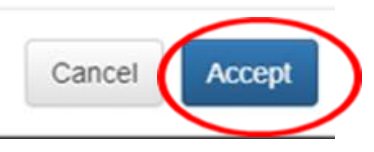

#### Lijst van teksten

- Op taal
- Chronologische volgorde, meest recente bovenaan

| TRANSLATIHAN Upload a Text Translate Discussion                                                                                                    | n FAQ Tutorial   | Profile Logout markvanroode         |   |
|----------------------------------------------------------------------------------------------------|------------------|-------------------------------------|---|
| Your article has been added                                                                                                    |                  |                                     |   |
| Translations / English to German                                                                                                    |                  | English v to German                 | ~ |
| English to German                                                                                                    |                  | Stats                               |   |
| Texts Activity Discussion                                                                                                    |                  | Translations: 4325<br>Upvotes: 4103 |   |
| WITCHES' LOAVES - By O'Henry (1911)                                                                                                    | >                | Texts: 50<br>Fin: 17                |   |
| President Biden's First Address to Congress (<br>462 units, 17% Translated, 11% Upvoted, Last Activity 8 hours ago<br>Uploaded: 2 days, 16 hours ago by Presidents | Medium           | Leaders<br>Maria-Helene 🛪 25244     |   |
| UK secures extra 60 million Pfizer/BioNTech C<br>Hard<br>35 units 100% Translated 71% Unweted Last Activity 15 bours and                                           | OVID-19 vaccines | bf2010 ★ 23935<br>Scharing7 ★ 22478 |   |

#### Welkom op Translatihan Veel plezier met vertalen!

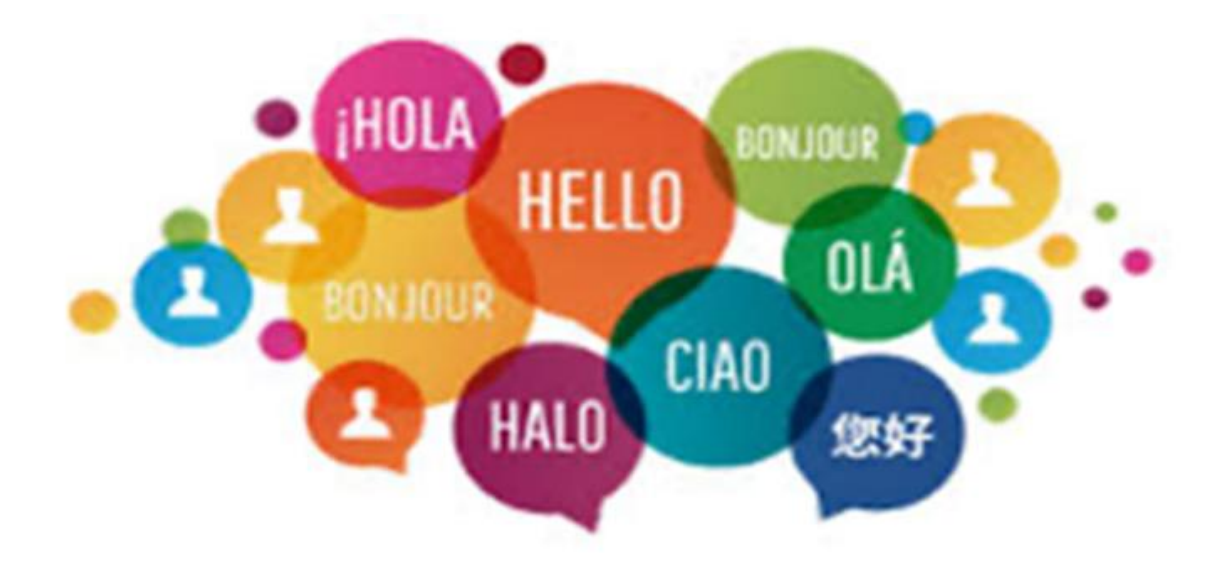